## How do I clear the cache with the new Outlook / Outlook 365?

Last Modified on 03/07/2024 3:40 pm EST

Applies To: PoliteMail Desktop PoliteMail Online PoliteMail O365

Version: 4.94 4.97 5.0+

Because PoliteMail uses WebView2 for faster performance, clearing the cache in the new Outlook or Outlook for M365 is not as straightforward.

- 1. From the new Outlook or Outlook for M365, compose a new, blank message first, and then click on the PoliteMail button for the PoliteMail panel to appear on the right side of your screen.
- 2. Right-click anywhere in the blank space at the top of the PoliteMail panel and click on 'Inspect' in the popup menu that appears.
- 3. A DevTools window will display. Click on the 'Application' button in the toolbar. A directory will display.
- 4. Scroll to **Storage > Local Storage**. Right-click on the first link under Local Storage and select 'Clear'.
- 5. Scoll to Cookies. Right-click on the first link under Cookies and select 'Clear'.

The cache should now be cleared!